ALL THESE PROCESSES ASSUME YOU ALREADY HAVE A DPS ACCOUNT AND ARE USING A CAC:

Cut and paste this link to your web browser to access the DPS main page. Select "Accept" to comply with the Security Banner.

https://dps.move.mil/cust/standard/user/home.xhtml

Scroll down until you see the below screenshot and on the left side of the page is the SORT TOOL and you will begin the process for this action using the SORT TOOL.

**IF YOU ARE CREATING A SHIPMENT: CLICK THE RADIO BUTTON FOR "THIS IS A NEW SHIPMENT**" and follow the checklist in the SORT TOOL and you will be guided to the legacy DPS or the new Global HHG Contract (GHC) program and comply with the SORT TOOL to determine which system will provide shipment applications.

If the SORT TOOL sends you to DPS, follow this tutorial for the Counseling Module within the Defense Personal Property System (DPS).

If the SORT TOOL sends you to the Global Household Goods Contract, follow the instructions in the SORT TOOL and if you have issues, contact your local DMO or if not on a Marine Corps installation, the local Personal Property Processing Office (PPPO) or the Transportation Office since the military Services call these offices different titles.

IF YOU ARE UPDATING A CURRENT COUNSELING APPLICATION OR SHIPMENT ALREADY LOADED TO DPS, CLICK THE RADIO BUTTON "This is for A SHIPMENT ALREADY IN DPS" and comply with the instructions from there which should mirror this or other tutorials provided in the "PCS Move Resources" website.

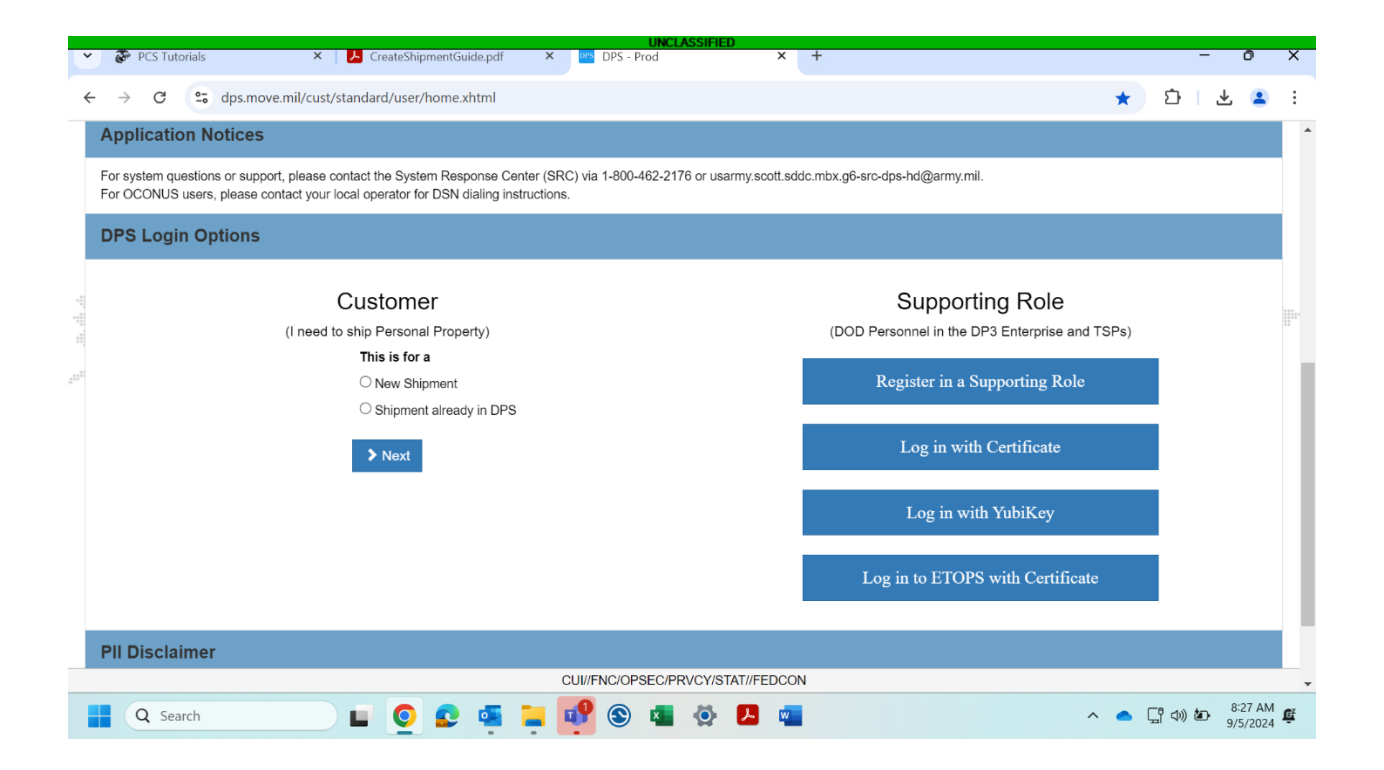

Get an overview of the online moving process with pro tips from experienced customers and counselors.

Need more? Visit or call your local transportation office.

# TUTORIAL

Cancel a Shipment

1 of 3

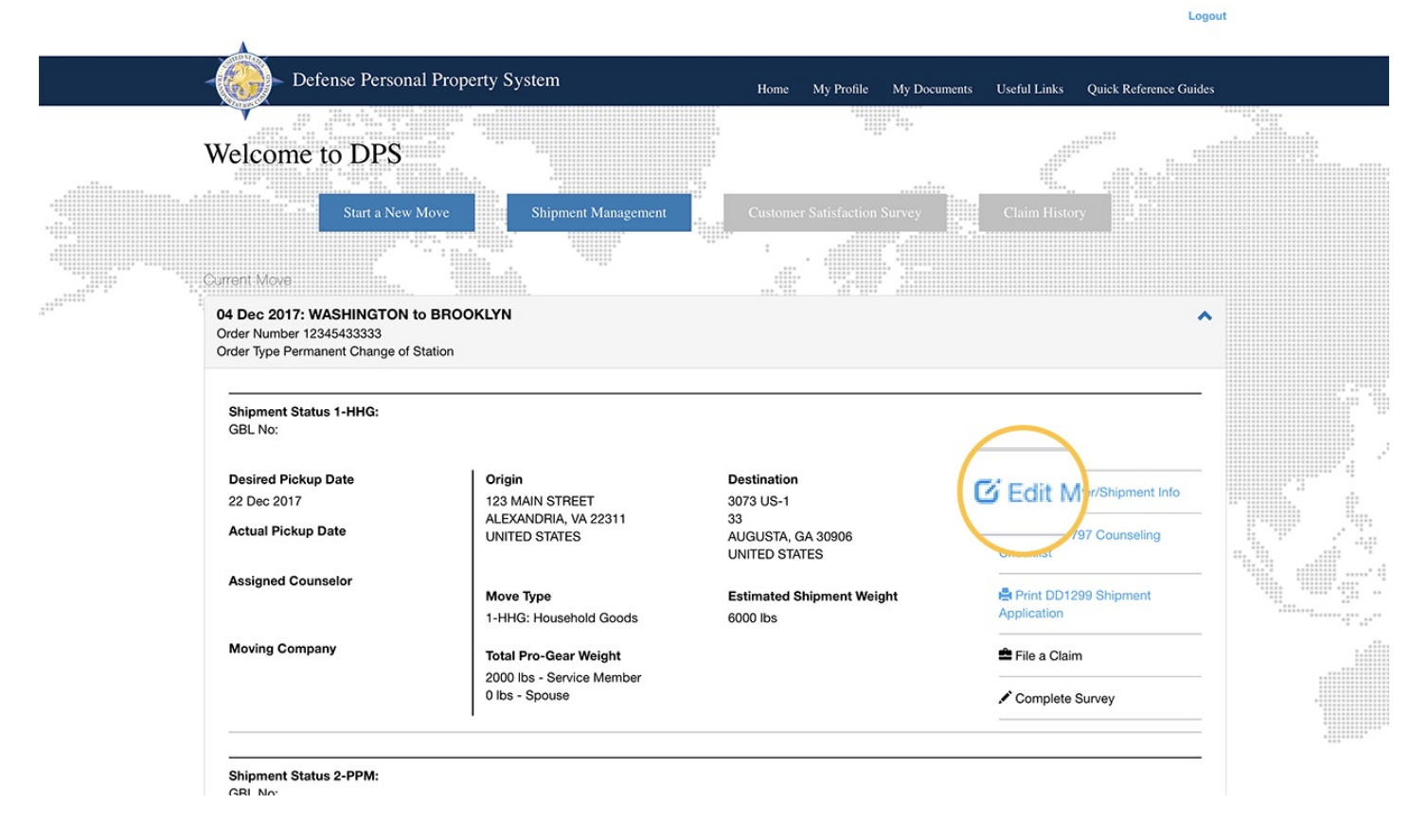

:=

## INSTRUCTIONS

Sign in to <u>DPS</u>. Select "Edit My Shipment Info" to locate the shipment you want to cancel. Shipments are listed by Orders number.

You must also contact your <u>local Transportation office</u>, and request a cancellation in writing, since you may have already been assigned a Moving Company.

**Pro-Tip:** Since you can have more than one shipment per Order, it's important to carefully select only the shipment you want to cancel.

Need help getting to this page? Check out the <u>Returning User Login</u> tutorial.

Logout

|                                                                                                    | A                                                                                                    |      |              |              |              |                        |  |
|----------------------------------------------------------------------------------------------------|----------------------------------------------------------------------------------------------------|------|--------------|--------------|--------------|------------------------|--|
|                                                                                                    | Defense Personal Property System                                                                                                    | Home | My Profile M | ly Documents | Useful Links | Quick Reference Guides |  |
|                                                                                                    |                                                                                                    |      |              |              |              |                        |  |
| Counseling Menu «                                                                                                    | Current Shipment                                                                                                    |      |              |              |              |                        |  |
| O Customer Profile                                                                                                    | Customer:                                                                                                    |      |              |              |              |                        |  |
| Customer Information Point of Contact  Customer Information Customer Information View Documents Order (1/2245493333)                                                                                                    | Shipment 2 - Personally Procured Move (PPN Pickup Information Vou are staring your PPM move on 29-Dec-2017 from address: L28 Main Street ALEXANORA,VA 22311                                                                                                    |      |              |              |              |                        |  |
| Orders Details                                                                                                    | 202-555-5555                                                                                                    |      |              |              |              |                        |  |
| Corders Details Corders Details Corder Information Outy Stations Corder Selection Tour Information Unformation Shipment Coreate New Corder New Current Ship Current Ship Coreate New Coreate Station Coreate Station Coreate | Delivery Information Vou are moving your PPM shipment to address Vou are moving your PPM shipment to address Vou August A.G. 09006 202-655-5555 The distance between your origin and destination location is \$31 miles In-Transite Address is It is than to the the end of the end of the end |      |              |              |              |                        |  |
| Cursting<br>Counseling Office<br>Summary<br>Counseling Office<br>Submit<br>Entitlements «<br>PCS: 18000 lbs.                                                                                                    |                                                                                                    |      |              |              |              |                        |  |

## INSTRUCTIONS

Click on the Shipment item from the menu on the left, and click the Cancel icon.

3 of 3

| -                                           | Defense Personal Property Sys                                                  | em                     | Home My                 | Profile My | Documents | Useful Links | Quick Reference Guides |  |
|---------------------------------------------|--------------------------------------------------------------------------------|------------------------|-------------------------|------------|-----------|--------------|------------------------|--|
|                                             |                                                                                |                        |                         |            |           |              |                        |  |
|                                             |                                                                                |                        |                         |            |           |              |                        |  |
| Counseling Menu «                           | Current Shipment                                                               | Confirm shine          |                         | _          |           |              |                        |  |
| Customer Profile                            | Customer:                                                                      | Commin Shipr cancel    | the following Shipment? |            |           |              |                        |  |
| Customer Information     O Relet of Content |                                                                                | Are you sure 123454333 | 33                      |            |           |              |                        |  |
| My Orders                                   | 🔍 Shipment 2 - Personally Procured Move (PPM) 🧟 🔘                              | Order Nur de           |                         |            |           |              |                        |  |
| O Enter Order Information                   | Pickup Information                                                             | . Type Personally      | Procured Move (PPM)     |            |           |              |                        |  |
| O View Documents                            | You are starting your PPM move on 29-Dec-2017 from address:<br>123 Main Street |                        |                         |            |           |              |                        |  |
| Order [12345433333] «                       | ALEXANDRIA, VA 22311                                                           | 0.                     | Cancel                  |            |           |              |                        |  |
| Orders Details                              | 202-000-0000                                                                   |                        |                         |            |           |              |                        |  |
| Rank & Hard Copy Orders                     | Delivery Information                                                           |                        |                         |            |           |              |                        |  |
| Order Information                           | You are moving your PPM shipment to address                                    |                        |                         |            |           |              |                        |  |
| <ul> <li>Duty Stations</li> </ul>           | 3073 US-1                                                                      |                        |                         |            |           |              |                        |  |
| O Orders Selection                          | AUGUSTA,GA 30906                                                               |                        |                         |            |           |              |                        |  |
| Additional Information                      | 202-555-5555                                                                   |                        |                         |            |           |              |                        |  |
| O Summary                                   |                                                                                |                        |                         |            |           |              |                        |  |
| 👻 🛑 Shipment                                | In-Transit/Emergency Contact Information                                       |                        |                         |            |           |              |                        |  |
| Create New Shipment                         | Your In-Transit address is :                                                   |                        |                         |            |           |              |                        |  |
| Ourrent Shipments                           | 123 Main Street<br>ALEXANDRIA VA 22311                                         |                        |                         |            |           |              |                        |  |
| Pickup & Dalhany                            | 202-555-5555                                                                   |                        |                         |            |           |              |                        |  |
| O Basic                                     |                                                                                |                        |                         |            |           |              |                        |  |
| O Costing                                   |                                                                                |                        |                         |            |           |              |                        |  |
| O Instructions                              |                                                                                |                        |                         |            |           |              |                        |  |
| O Summary                                   |                                                                                |                        |                         |            |           |              |                        |  |
| Counseling Office                           |                                                                                |                        |                         |            |           |              |                        |  |
| O Submit                                    |                                                                                |                        |                         |            |           |              |                        |  |
| Entitlements «                              |                                                                                |                        |                         |            |           |              |                        |  |
| Remaining PCS: 10000 lbs.                   |                                                                                |                        |                         |            |           |              |                        |  |
|                                             |                                                                                |                        |                         |            |           |              |                        |  |
|                                             |                                                                                |                        |                         |            |           |              |                        |  |
|                                             |                                                                                |                        |                         |            |           |              |                        |  |
|                                             |                                                                                |                        |                         |            |           |              |                        |  |
|                                             |                                                                                |                        |                         |            |           |              |                        |  |
|                                             |                                                                                |                        |                         |            |           |              |                        |  |
|                                             |                                                                                |                        |                         |            |           |              |                        |  |
|                                             |                                                                                |                        |                         |            |           |              |                        |  |
|                                             |                                                                                |                        |                         |            |           |              |                        |  |
|                                             |                                                                                |                        |                         |            |           |              |                        |  |
|                                             |                                                                                |                        |                         |            |           |              |                        |  |
|                                             |                                                                                |                        |                         |            |           |              |                        |  |
|                                             |                                                                                |                        |                         |            |           |              |                        |  |

### INSTRUCTIONS

Confirm this is the shipment you want to cancel, and click "OK".

You must also contact your <u>local Transportation office</u>, and request a cancellation in writing, since you may have already been assigned a Moving Company.

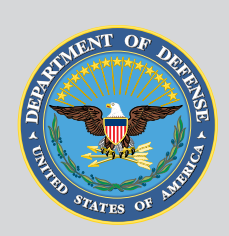

# Maintained by USTRANSCOM

United States Transportation Command

### **Technical Help Desk**

For help using Move.mil or Electronic Transportation Acquisition.

Phone Toll-Free: <u>(800) 462-2176</u> Commercial: <u>(618) 589-9445</u>

### Email

usarmy.scott.sddc.mbx.g6-SRC-DPS-HD@mail.mil

#### Submit a ticket online

https://src.servicenowservices.com/src/